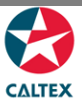

## **Starcard Online Quick Reference**

## **View a Location Report**

Download and send a report via email. The screen displays merchant/location accounts linked to your User ID.

Select the Location from Home screen

**Reports > Request a Report** 

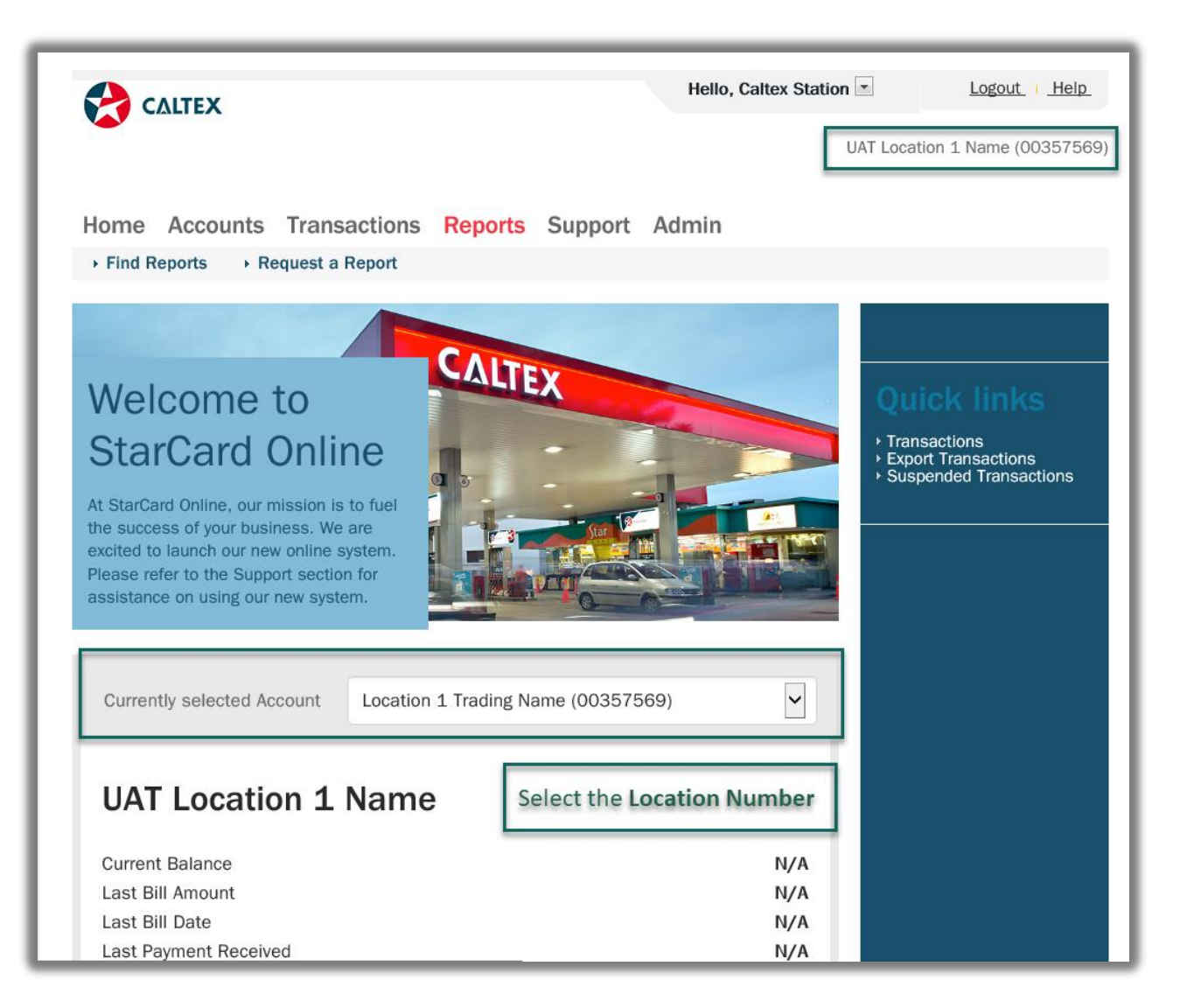

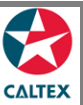

## **Starcard Online Quick Reference**

| CALTEX                                                                                                    | Hello, Caltex Station 💌 Logout 🛛                                                                                                    | lelp_         |
|----------------------------------------------------------------------------------------------------|----------------------------------------------------------------------------------------------------|---------------|
|                                                                                                    | UAT Location 1 Name (0035                                                                                                    | 7569)         |
|                                                                                                    | Cument Advain                                                                                                    |               |
| me Accounts Transactions Re                                                                                                    | ports Support Admin                                                                                                    |               |
| Find Reports                                                                                                    |                                                                                                    |               |
|                                                                                                    |                                                                                                    |               |
| d Hoc Reports                                                                                                    |                                                                                                    |               |
|                                                                                                    |                                                                                                    |               |
|                                                                                                    |                                                                                                    |               |
|                                                                                                    |                                                                                                    |               |
|                                                                                                    |                                                                                                    |               |
|                                                                                                    |                                                                                                    |               |
|                                                                                                    |                                                                                                    |               |
|                                                                                                    | Th Export                                                                                                    |               |
|                                                                                                    | State State | t             |
| he report types listed below are available to be num                                                                                                    | Export     at any time. Many of them allow specific data randes or other parameters to be                                                                                                    | t             |
| he report types listed below are available to be run<br>pecified. Hover the cursor over the Report Name fe                                                                                                    | Export<br>at any time. Many of them allow specific date ranges or other parameters to be<br>or a pop-up description of the report. Click on a Report Name to navigate to the                                                                                                    | t             |
| he report types listed below are available to be rur<br>pecified. Hover the cursor over the Report Name for<br>eport request screen. If you require the same repo<br>nenu item under Reports.                                                                                                    | At any time. Many of them allow specific date ranges or other parameters to be<br>or a pop-up description of the report. Click on a Report Name to navigate to the<br>rt to be run on a frequent basis it can be set up as a Scheduled Report. See that                                                                                                    | t             |
| he report types listed below are available to be run<br>specified. Hover the cursor over the Report Name for<br>eport request screen. If you require the same repo<br>nenu item under Reports.<br>Report Name                                                                                                    | Export<br>at any time. Many of them allow specific date ranges or other parameters to be<br>or a pop-up description of the report. Click on a Report Name to navigate to the<br>rt to be run on a frequent basis it can be set up as a Scheduled Report. See that<br>Report Member Type                                                                                                    | t             |
| The report types listed below are available to be run<br>specified. Hover the cursor over the Report Name for<br>eport request screen. If you require the same report<br>nenu item under Reports.<br>Report Name<br>Merchant Export Suspended Transaction Report                                                                          | Export     at any time. Many of them allow specific date ranges or other parameters to be     or a pop-up description of the report. Click on a Report Name to navigate to the     rt to be run on a frequent basis it can be set up as a Scheduled Report. See that      Report Member Type     Location                                                                                                    | t             |
| The report types listed below are available to be run<br>specified. Hover the cursor over the Report Name for<br>eport request screen. If you require the same report<br>nenu item under Reports.<br>Report Name<br>Merchant Export Suspended Transaction Report<br>Merchant Reconciliation Report                                        | Export     at any time. Many of them allow specific date ranges or other parameters to be     or a pop-up description of the report. Click on a Report Name to navigate to the     to be run on a frequent basis it can be set up as a Scheduled Report. See that                                                                                                    | t             |
| The report types listed below are available to be rur<br>specified. Hover the cursor over the Report Name fr<br>eport request screen. If you require the same reportent under Reports.<br>Report Name<br>Merchant Export Suspended Transaction Report<br>Merchant Reconciliation Report<br>Merchant Transaction Extract Report            | Export     at any time. Many of them allow specific date ranges or other parameters to be     or a pop-up description of the report. Click on a Report Name to navigate to the     rt to be run on a frequent basis it can be set up as a Scheduled Report. See that      Report Member Type     Location     Location     Location     Location                                                                                                    | t             |
| he report types listed below are available to be rur<br>pecified. Hover the cursor over the Report Name fr<br>eport request screen. If you require the same reportent<br>uitern under Reports.<br>Report Name<br>Merchant Export Suspended Transaction Report<br>Merchant Reconciliation Report<br>Merchant Transaction Extract Report    | Image: Second Second                               | t             |
| he report types listed below are available to be rur<br>specified. Hover the cursor over the Report Name fr<br>eport request screen. If you require the same reportent<br>item under Reports.<br>Report Name<br>Merchant Export Suspended Transaction Report<br>Merchant Reconciliation Report<br>Merchant Transaction Extract Report     | Image: Second Structure       Image: Second Structure       Image: Second Structure <td>t</td>                                                                                                    | t             |
| The report types listed below are available to be run<br>specified. Hover the cursor over the Report Name for<br>eport request screen. If you require the same report<br>nenu item under Reports.<br>Report Name<br>Merchant Export Suspended Transaction Report<br>Merchant Reconciliation Report<br>Merchant Transaction Extract Report | Image: Second Second                               | t             |
| The report types listed below are available to be run<br>specified. Hover the cursor over the Report Name for<br>eport request screen. If you require the same report<br>nenu item under Reports.<br>Report Name<br>Merchant Export Suspended Transaction Report<br>Merchant Reconciliation Report<br>Merchant Transaction Extract Report | Image: Second Second                               | t             |
| The report types listed below are available to be run<br>specified. Hover the cursor over the Report Name for<br>eport request screen. If you require the same report<br>nenu item under Reports.<br>Report Name<br>Merchant Export Suspended Transaction Report<br>Merchant Reconciliation Report<br>Merchant Transaction Extract Report | Image: Second Second                               | t             |
| he report types listed below are available to be rur<br>pecified. Hover the cursor over the Report Name fr<br>port request screen. If you require the same reportenu item under Reports.<br>teport Name<br>Aerchant Export Suspended Transaction Report<br>ferchant Reconciliation Report<br>ferchant Transaction Extract Report          | Image: Second State State Sta                               | t<br>Phy Ltd. |

- 1. Go to Reports Menu > Request a Report Sub-menu > Adhoc Reports Section
- 2. List of **Reports** Types under a Location should be available
- 3. Click the Report Type
- 4. **Populate** the **Report Parameters: Select the Location Number and Date Range.** To select multiple Locations, press CTRL + Click
- 5. Click Generate button

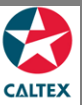

## **Starcard Online Quick Reference**

| CALTEX                                                                                                    |                                                                                                    |                                    |                                | Hello, Caltex St          | ation 💌          | Logout           | Help    |
|----------------------------------------------------------------------------------------------------|----------------------------------------------------------------------------------------------------|------------------------------------|--------------------------------|---------------------------|------------------|------------------|---------|
|                                                                                                    |                                                                                                    |                                    |                                | UAT Location              | on 1 Name (O     | 0357569)         |         |
| A                                                                                                    | Transations                                                                                                    | Demonto                            | Cummont                        | A due la                  |                  |                  |         |
| New User                                                                                                    | s                                                                                                    | Reports                            | Support                        | Admin                     |                  |                  |         |
| Back to Ad Hoc R                                                                                                    | eports List                                                                                                    |                                    |                                |                           |                  |                  |         |
|                                                                                                    |                                                                                                    |                                    |                                |                           |                  |                  |         |
| eport                                                                                                    | Reques                                                                                                    | st                                 |                                |                           |                  |                  |         |
|                                                                                                    |                                                                                                    |                                    |                                |                           |                  |                  |         |
|                                                                                                    |                                                                                                    |                                    |                                |                           |                  |                  |         |
|                                                                                                    |                                                                                                    |                                    |                                |                           |                  |                  |         |
| Report Name                                                                                                    | Detail Merchant Trans                                                                                                    | saction Extrac                     | ct Report                      |                           |                  |                  |         |
| Report Name<br>Report Description                                                                                                    | Detail Merchant Trans                                                                                                    | saction Extrac                     | ct Report<br>splay a list of a | II transactions for each  | h settlement for | a specific loo   | cation. |
| Report Name                                                                                                    | Detail Merchant Trans                                                                                                    | saction Extrac                     | ct Report<br>splay a list of a | III transactions for each | h settlement for | a specific loo   | cation. |
| Report Name<br>Report Description                                                                                                    | Detail Merchant Trans<br>The purpose of this re<br>ameters                                                                                                    | saction Extrac                     | ct Report<br>splay a list of a | III transactions for each | h settlement for | a specific loo   | cation. |
| Report Name<br>Report Description<br>Report Para<br>Location                                                                                         | Detail Merchant Trans The purpose of this re ameters -Select All-                                                                                                    | saction Extrac                     | ct Report                      | Il transactions for each  | h settlement for | a specific loo   | cation. |
| Report Name<br>Report Description<br>Report Para<br>Location<br>*Date from                                                                           | Detail Merchant Trans<br>The purpose of this re<br>ameters<br>-Select All-<br>Location 1 Trading N<br>01/06/2018                                                              | Saction Extract<br>Poort is to dis | st Report                      | II transactions for each  | h settlement for | r a specific loo | cation. |
| Report Name<br>Report Description<br>Report Para<br>Location<br>*Date from<br>*Date to                                                               | Detail Merchant Trans The purpose of this re ameters -Select All- Location 1 Trading N 01/06/2018 20/02/0219                                                                  | Name (()()                         | st Report                      | II transactions for each  | h settlement for | r a specific loo | cation. |
| Report Name<br>Report Description<br>Report Para<br>Location<br>*Date from<br>*Date to                                                               | Detail Merchant Trans<br>The purpose of this re<br><b>ameters</b><br>-Select All-<br>Location 1 Tracling N<br>01/06/2018<br>30/06/2018                                        | Name (000                          | t Report                       | II transactions for each  | h settlement for | r a specific loo | cation. |
| Report Name<br>Report Description<br>Report Para<br>Location<br>*Date from<br>*Date to<br>Report Deli                                                | Detail Merchant Trans<br>The purpose of this re<br>ameters<br>-Select All-<br>Location 1 Trading N<br>01/06/2018<br>30/06/2018<br>ivery                                       | Name (0.05                         | t Report                       | Il transactions for each  | h settlement for | r a specific loo | cation. |
| Report Name<br>Report Description<br>Report Para<br>Location<br>*Date from<br>*Date to<br>Report Delia                                               | Detail Merchant Trans<br>The purpose of this re<br>ameters<br>-Select All-<br>I. ocation 1. Trading N<br>01/06/2018<br>30/06/2018<br>ivery                                    | Name (0.02                         | splay a list of a              | Il transactions for each  | h settlement for | r a specific loo | cation. |
| Report Name<br>Report Description<br>Report Para<br>Location<br>*Date from<br>*Date to<br>Report Delia<br>Email Address                              | Detail Merchant Trans<br>The purpose of this re<br>ameters<br>-Select All-<br>Location 1 Trading N<br>01/06/2018<br>30/06/2018<br>ivery                                       | Name (0.02                         | t Report                       | Il transactions for each  | h settlement for | r a specific loo | cation. |
| Report Name<br>Report Description<br>Report Para<br>Location<br>*Date from<br>*Date to<br>Report Delli<br>Email Address                              | Detail Merchant Trans The purpose of this re ameters -Select All- Location 1 Trading N 01/06/2018 30/06/2018 ivery L t delivered via the browser)                             | Name ((QQ)                         | t Report                       | Il transactions for each  | h settlement for | r a specific loo | cation. |
| Report Name<br>Report Description<br>Report Par<br>Location<br>*Date from<br>*Date to<br>Report Dell<br>Email Address<br>(Leave blank to have report | Detail Merchant Trans<br>The purpose of this re<br>ameters<br>-Select All-<br>Docation 1 Tracline N<br>01/06/2018<br>30/06/2018<br>ivery<br>L<br>t delivered via the browser) | Name (000                          | t Report                       | Il transactions for each  | h settlement for | r a specific loo | cation. |